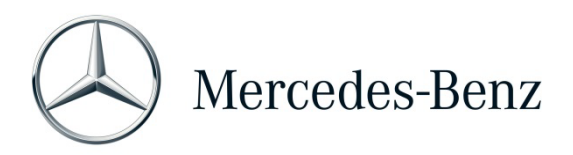

## Help Card: XENTRY Operation Time

XENTRY Operation Time (XOT) pone un nuovo standard per la ricerca di posizioni ed orari di lavoro sulla base di risultati di ricerca specifici per FIN/VIN. È possibile usufruire del nuovo design del prodotto che consente un processo di lavoro semplice e corretto all'interno di poche schermate anche su dispositivi terminali mobili.

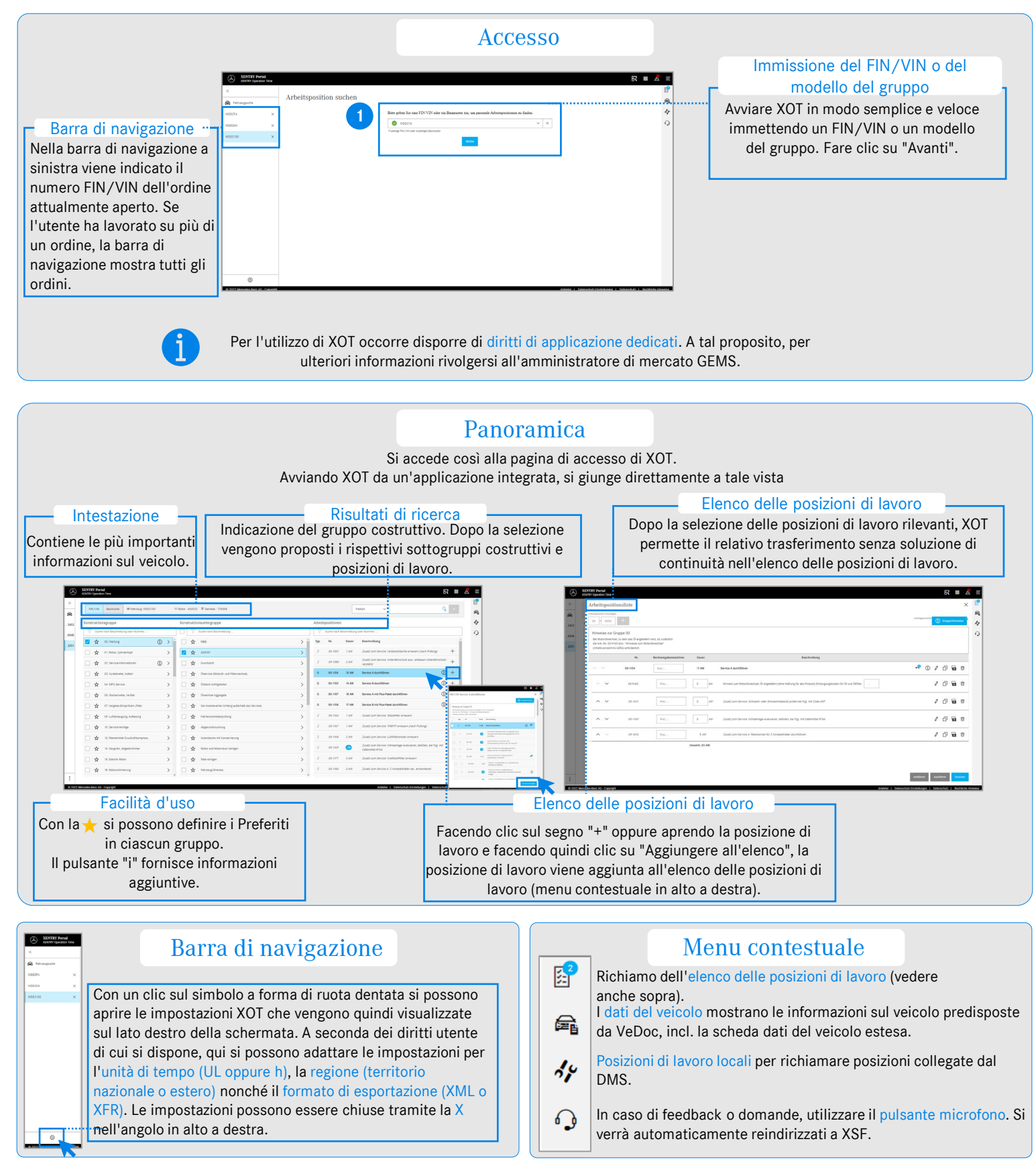

Mercedes-Benz Group AG, GSP/ORE - Help Card: XENTRY Operation Time. Versione 01/22 (valida fino a revoca).